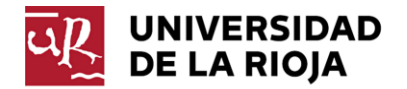

## PROCEDIMIENTO DE CONEXIÓN EXTERNA AL PORTAL DE APPS VIRTUALIZADAS

El funcionamiento es similar al uso de apps virtualizadas en la intranet con la diferencia de que:

- El portal de acceso es otro: https://appsanywhere.unirioja.es.
- Debe instalar además del cliente virtualizador (**Cloudpaging player**) un programa lanzadera de apps llamado **AppsAnywhere**.
- Debe tener en cuenta que está en una red fuera de la UR por lo que en algunos casos concretos deberá además establecer un VPN para ejecutar el programa.
- 1. Conéctate por Web al portal: <u>https://appsanywhere.unirioja.es</u> y autentícate con tu **CUASI** (observa que en la pantalla ejemplo la CUASI de prueba es **curso27**)

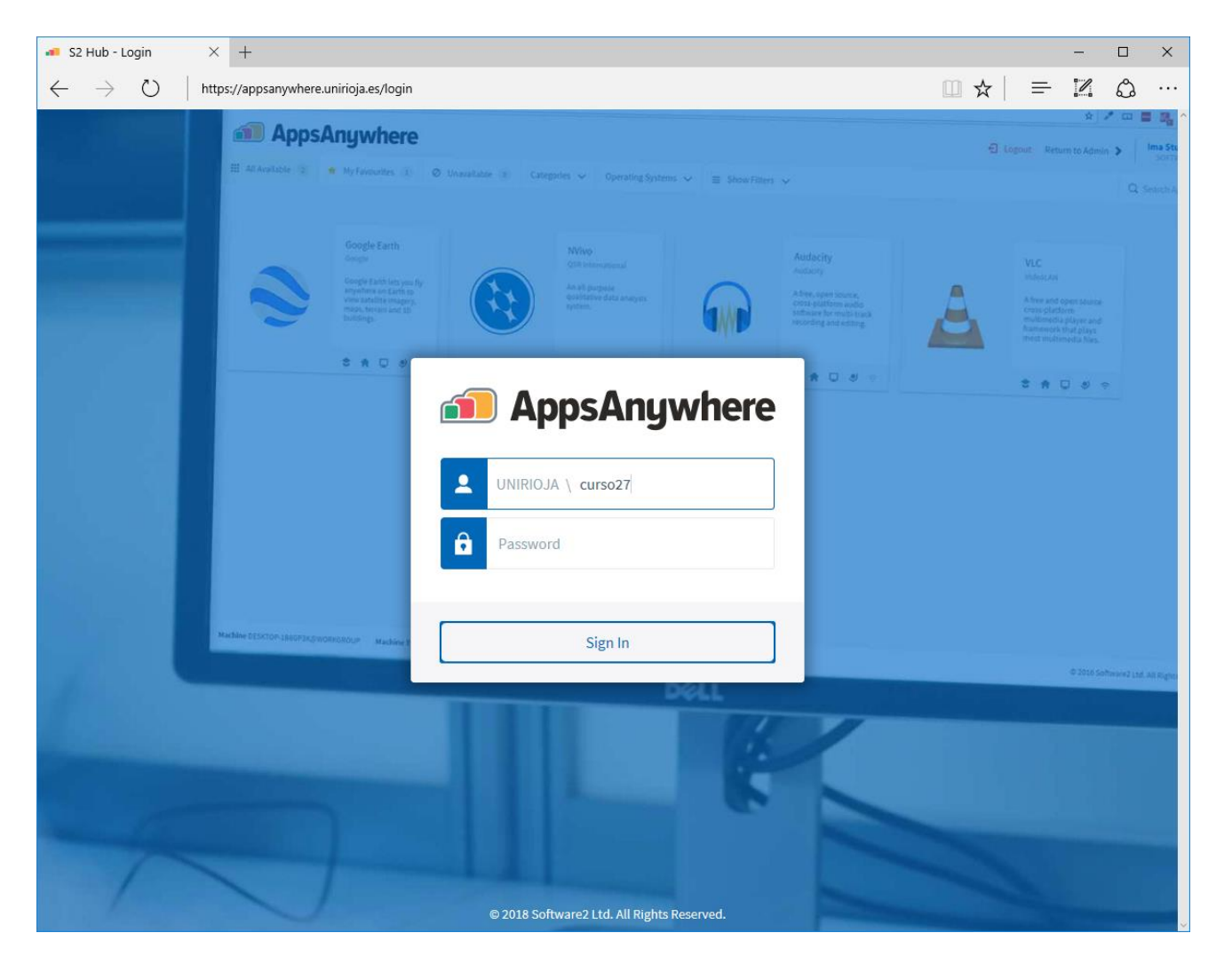

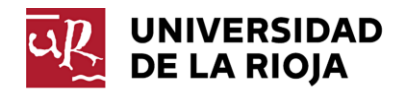

2. Si es la primera vez que entras al portal deberás instalar las aplicaciones **AppsAnywhere y Cloudpaging Player**:

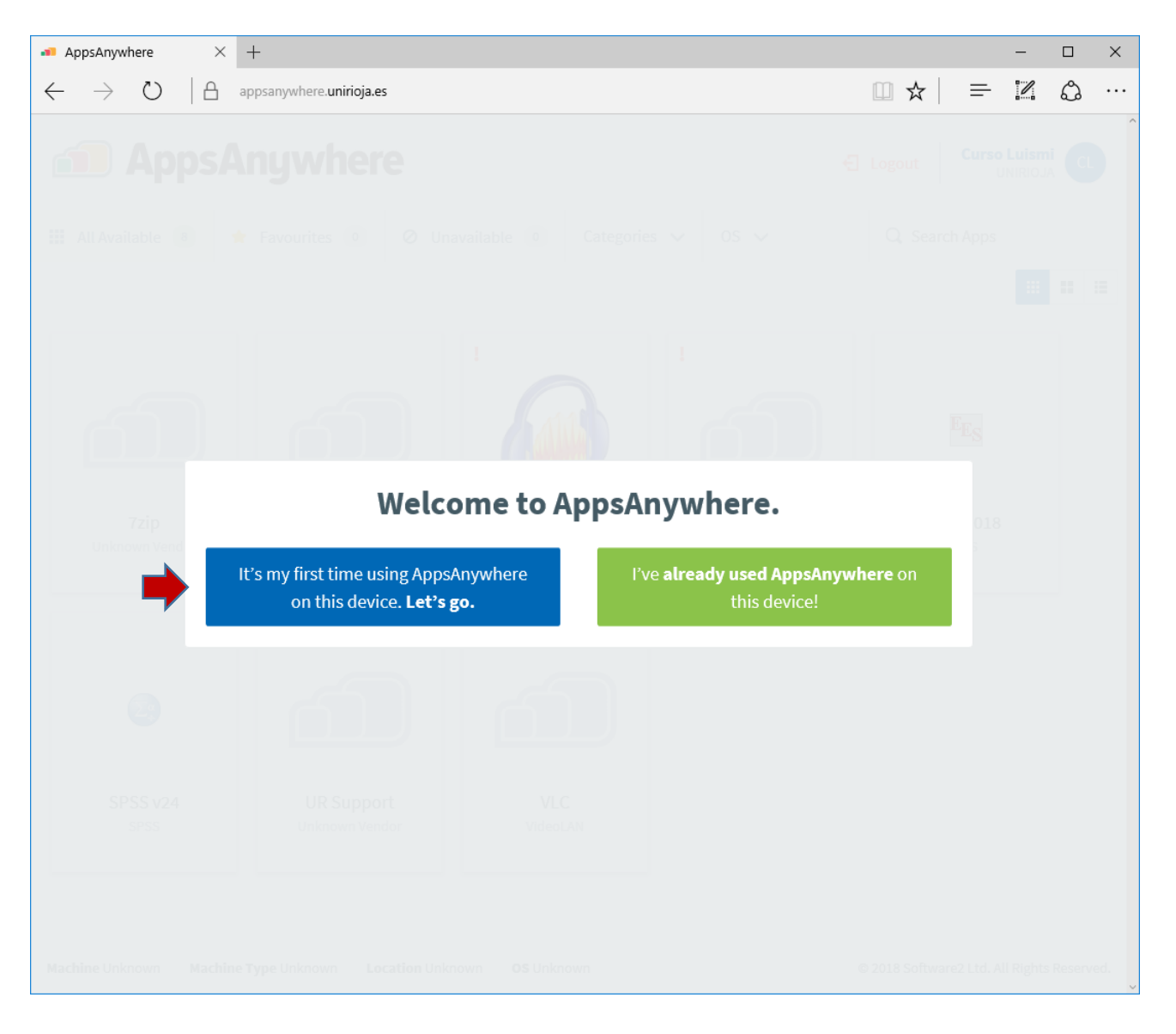

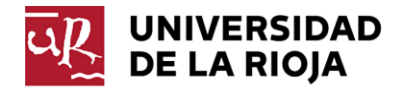

3. Descargue y ejecute los instaladores y una vez finalizado pulse DONE:

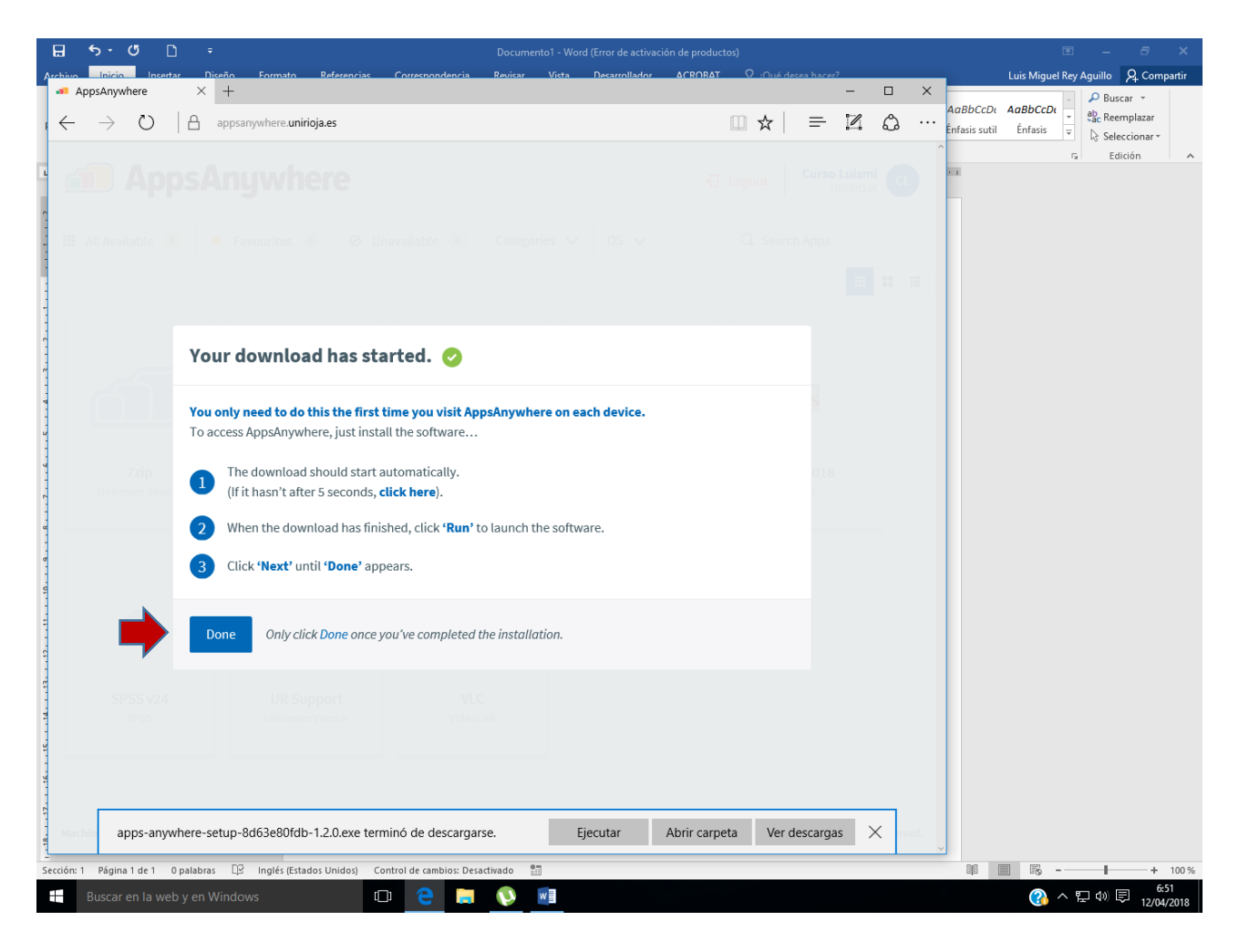

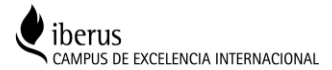

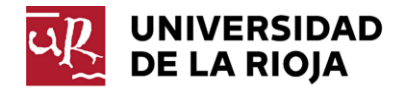

## 4. Una vez instalado podrá elegir del listado la aplicación que desee pulsando el botón LAUNCH

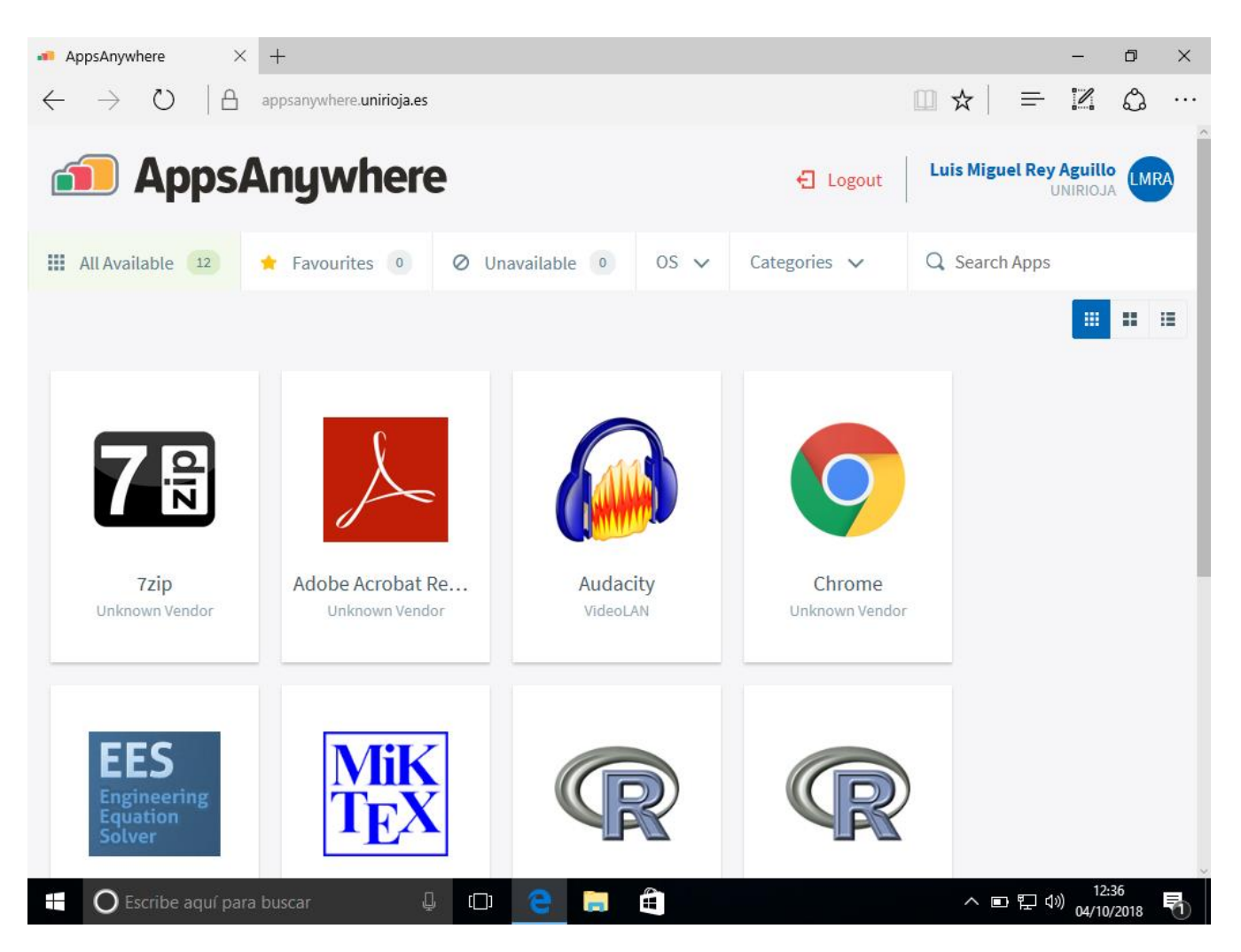

## Tenga en cuenta:

- Si el navegador le solicita permiso para cambiar a AppsAnywhere dígale que sí.
- Recuerde que el uso de algunas app puede exigir la conexión por VPN.